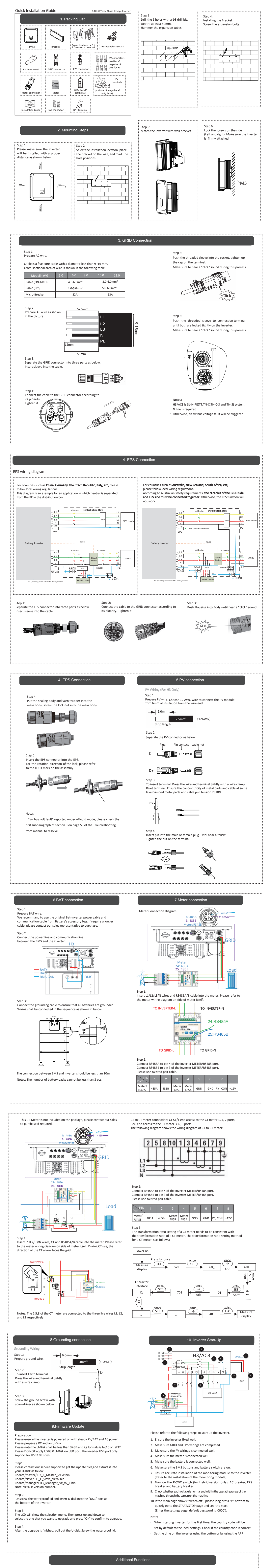

Dual meter function A dual meter uses a second meter to detect the power generated by

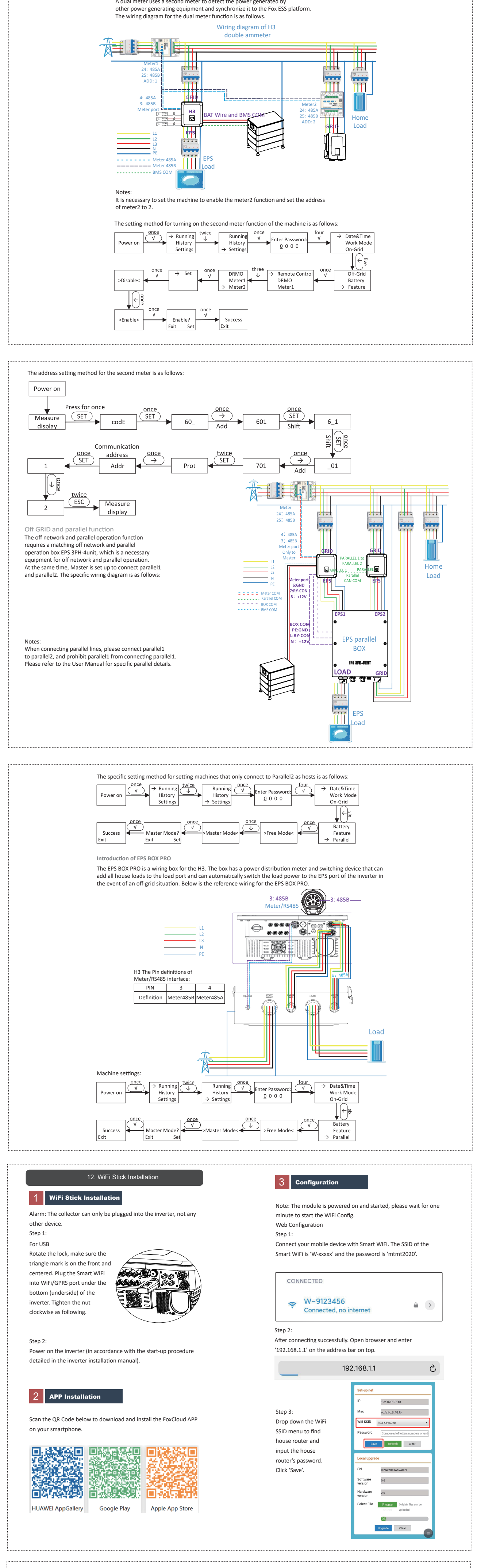

| APP Configuration                       |                                                    |                                            |
|-----------------------------------------|----------------------------------------------------|--------------------------------------------|
|                                         | Or sign in app, click on the "me" page. Then click | Step 4:                                    |
| Step 1:                                 | "WiFi Config".                                     | Please enter "Device WiFi" and "Password", |
| Open the APP, click "Local Distribution | Me                                                 | then click 'OK'.                           |
| Network" on the login page.             |                                                    |                                            |
|                                         | User Name                                          |                                            |
|                                         | User Type                                          | < Local distribution network               |
| Sign in Krig                            | Our set Manual and                                 |                                            |

Agent Code

SSID

f

| Ler Name                                                                                                    | Click for invitation code                                                       | Device WiFi                                                                                                   |
|----------------------------------------------------------------------------------------------------|---------------------------------------------------------------------------------|----------------------------------------------------------------------------------------------------|
| Password     Remember Me Forget Password                                                                            |                                                                                 |                                                                                                    |
| Sign In                                                                                                    |                                                                                 |                                                                                                    |
| Then click "Wifi Config".                                                                                           | (°. C. C.<br>Overview Sites Mer⊛an                                              | Sten 5'                                                                                                    |
| < Sign In ପ୍ରେ୍ଲୁ                                                                                                   | Step 2:                                                                         | Distribution network is successful.                                                                           |
| Ilser Name                                                                                                    | Please scan the "SN" on the collector.                                          | < Local distribution network                                                                                  |
| # Password                                                                                                    |                                                                                 | SSID                                                                                                    |
| Remember Me     Forget Password                                                                                     |                                                                                 | Device WiFi Password                                                                                          |
| Sign In                                                                                                    | OK OK                                                                           |                                                                                                    |
|                                                                                                    | Step 3:<br>Connect your mobile device with Smart WiFi. The                      | ОК                                                                                                    |
| Wifi config                                                                                                    | SSID of the Smart WiFi is 'W-xxxxx' and the<br>password is 'mtmt2020'.          | Success                                                                                                    |
| Cancel                                                                                                    | CONNECTED                                                                       | ОК                                                                                                    |
|                                                                                                    | 중 W−9123456<br>Connected, no internet                                           |                                                                                                    |
|                                                                                                    |                                                                                 |                                                                                                    |
|                                                                                                    |                                                                                 |                                                                                                    |
| 4 Register An Account and Create A                                                                                  | Plant                                                                           | Step 2:                                                                                                    |
| For Installer                                                                                                    |                                                                                 | Press the '+' icon on the homepage to add<br>plant. Press the scan icon next to the                           |
| Register An Account                                                                                                 | < New Installer                                                                 | 'Datalogger List' to scan the QR code label on<br>front side of the Smart WiFi.                               |
| Step 1:<br>Please click 'Sign Up', enter installer's information to                                                 | complete the                                                                    | Sites +                                                                                                    |
| installer account registration.                                                                                     | Installer Name                                                                  | الله<br>All Normal Alarm Offline                                                                              |
| Sign In Sign Up                                                                                                    | Agent Code (Optional)                                                           | < New Site OK                                                                                                 |
|                                                                                                    | Contact Phone (Optional)                                                        | *Site Type                                                                                                    |
| < Sign Up                                                                                                    | ОК                                                                              | *Country/Region                                                                                               |
| Ileer Name                                                                                                    |                                                                                 | *City<br>*Address                                                                                             |
| <ul> <li>User Name</li> <li>Email (Optional)</li> </ul>                                                             |                                                                                 | *Feed-in Tariff USD (\$) ▼                                                                                    |
| Password                                                                                                    | Greate A Plant                                                                  | *PV Size kWp                                                                                                  |
| <ul> <li>Confirm Password</li> <li>I have read and agree to the user agreement</li> </ul>                           | Open the APP, login with your<br>Installer/agent account.                       | *Post Code                                                                                                    |
| Next                                                                                                    |                                                                                 | *Time Zone                                                                                                    |
| Note: If you already have an installer/agent account,                                                               | please press 'Sign                                                              | Seasonal                                                                                                    |
| In' and enter with your installer/agent account direct<br>Step 2:                                                   | ly. User Name                                                                   |                                                                                                    |
| Select 'Installer' and enter Installer name, then click<br>We suggest you complete all information to ensure a      | OK'. Password<br>fter-sales Dreamber Me Forget Password                         | Note: After starting the APP, it will pop-up a message 'Whether to allow positioning                          |
| service.<br>Note:                                                                                                   | Sign In                                                                         | permissions', please select 'Allow'. For the PV<br>Size, please fill in the actual capacity of the            |
| Installer: The installer<br>Agent: The agent/distributor/installation company.                                      |                                                                                 | installeu solar parleis.                                                                                      |
|                                                                                                    |                                                                                 | · · · · · · · · · · · · · · · · · · ·                                                                         |
| Ser End User                                                                                                    | < End user                                                                      | Step 2:                                                                                                    |
| Step 1:                                                                                                    |                                                                                 | the scan icon next to the 'Datalogger List' to scan the QR                                                    |
| Please click 'Sign Up',<br>enter end user's information                                                             | Datalogger SN                                                                   | code label on front side of the Smart WiFi.                                                                   |
| to complete the end user account registration.                                                                      | Agent / Installer Code (Optional)                                               | Sites +                                                                                                    |
| Sign In<br>Sign Up                                                                                                  |                                                                                 | All Normal Alarm Offline                                                                                      |
| - Ching                                                                                                    | ОК                                                                              | Patalogger List + E                                                                                           |
| < Sign Up                                                                                                    |                                                                                 |                                                                                                    |
| User Name                                                                                                    |                                                                                 |                                                                                                    |
| Email (Optional)     Password                                                                                       |                                                                                 |                                                                                                    |
| Confirm Password                                                                                                    | Greate A Plant                                                                  |                                                                                                    |
| Next                                                                                                    | Step 1:<br>Open the APP, login with your end user account.                      | Note: After starting the APP it will popula a message                                                         |
|                                                                                                    |                                                                                 | 'Whether to allow<br>positioning permissions', please select 'Allow'. For the PV                              |
| Step 2:<br>Select 'End User' then scan the WiFi bar code on the                                                     | < Sign In                                                                       | Size, please fill in the actual capacity of the installed solar panels.                                       |
| Smart<br>WiFi, and click 'OK'.                                                                                      | User Name                                                                       |                                                                                                    |
| We suggest you complete all information to ensure<br>after-sales                                                    |                                                                                 |                                                                                                    |
| End Lloss Installer Agent                                                                                           | Password                                                                        |                                                                                                    |
| Agent                                                                                                    | Sign In                                                                         |                                                                                                    |
|                                                                                                    |                                                                                 |                                                                                                    |
|                                                                                                    |                                                                                 |                                                                                                    |
|                                                                                                    | Add Databases Please so                                                         | an the QR Code and follow the steps below to download                                                         |
| Sites +<br>All Normal Alarm Offline                                                                                 | The datalogger is not associated with a site. Do you want to create a new site? | t multi-language User Manual/Quick Installation Guide:<br>QR Code → Select your Language → Choose to download |
|                                                                                                    | Cancel OK                                                                       | nuaı or Quıck Installation Guide $	o$ Download                                                                |
|                                                                                                    |                                                                                 |                                                                                                    |
|                                                                                                    | < New Site OK                                                                   |                                                                                                    |
|                                                                                                    | *Site Name                                                                      |                                                                                                    |
|                                                                                                    | *Site Type *Country/Region                                                      |                                                                                                    |
|                                                                                                    | *City                                                                           |                                                                                                    |
| е <u>ф</u> Ω                                                                                                    | *Address<br>*Feed-in Tariff USD (\$) <del>▼</del>                               |                                                                                                    |
| vvervew Sites Me                                                                                                    | *System Size kWp                                                                |                                                                                                    |
| will go to the page as beside. If SN has not been<br>bound before, please refer to step 3.                          | *PV Size kWp                                                                    |                                                                                                    |
| Step 3:                                                                                                    | *Agent DemoPlant                                                                |                                                                                                    |
| After scanning code successfully, click 'OK' on the to<br>corner of the page, APP will pop-up a message 'Ado        | pp right                                                                        |                                                                                                    |
| ישמיםענו , piease Cick 'OK'. Complete all required<br>information and click 'OK' on the top right corner o<br>page. | f the Tatalogger List + E                                                       |                                                                                                    |
| Vosc.                                                                                                    |                                                                                 |                                                                                                    |
|                                                                                                    | (mair)                                                                          |                                                                                                    |
|                                                                                                    |                                                                                 |                                                                                                    |
|                                                                                                    |                                                                                 |                                                                                                    |
|                                                                                                    |                                                                                 |                                                                                                    |